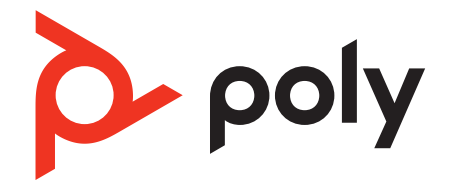

# Savi 7310/7320 UC

Schnurloses DECT-Headset-System für Computer

Bedienungsanleitung

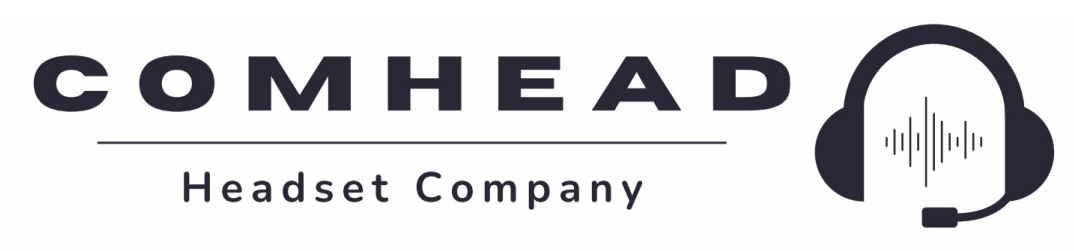

comhead.de | +49 40 500 580 20 | info@comhead.de

## Inhalt

**DECT-Informationen** 3 **DECT Enhanced Security** 3 Überblick 4 Headset-Überblick 4 Ladestation (nur ausgewählte Modelle) 4 D400 DECT-USB-Adapter 5 Anpassen und Aufladen 6 Beidseitig tragbar 6 Laden des Headsets 6 Sprechzeit 6 Akku 6 Verbinden mit dem PC 7 Erneute Anmeldung des USB-Adapters D400 7 Konfiguration des USB-Adapters 8 Download der Software 9 9 Firmware aktualisieren Grundmerkmale 10 Headset-Überblick 10 10 Ein-/Ausschalten Anrufe tätigen, annehmen, beenden 10 Lautstärke einstellen 11 Stumm 11 Kommunizieren mit Microsoft Teams 11 Microsoft Teams-Benachrichtigungen anzeigen 11 Weitere Merkmale: 12 Audiogualität optimieren 12 Bürolärm begrenzen 12 Einrichten einer Telefonkonferenz 12 Erneute Anmeldung des USB-Adapters D400 12 Anmeldemodus beenden 13 **Online-Indikator** 13 Reichweitenwarnungstöne 13 Fehlerbehebung 14 14 Headset Softphone 14 Lieferumfang 16 Support 17

## **DECT-Informationen**

DECT-Produkte sollten niemals außerhalb der Region verwendet werden, in der sie ursprünglich erworben wurden und verwendet werden sollen.

Das beiliegende schnurlose DECT-Produkt verwendet beschränkte schnurlose Funkfrequenzen, die je nach Land variieren. Die Verwendung dieses DECT-Produkts in nicht freigegebenen Ländern stellt einen Rechtsbruch dar und kann zur Unterbrechung von Telekommunikationsnetzwerken und -geräten sowie zur Verhängung von Geldstrafen und Gebühren durch die Kontrollbehörden führen.

### **DECT Enhanced Security**

Poly ist Mitglied des DECT-Forums und setzt dessen Enhanced-Security-Empfehlungen bei sämtlichen DECT-Geräten konsequent um.

Somit entsprechen die DECT-basierten Produkte von Poly den jüngsten Enhanced-Security-Empfehlungen, die das DECT-Forum und ETSI formuliert haben. In diesem Zusammenhang wurden beim Registrierungs-, Authentifizierungs-, Genehmigungs- und Verschlüsselungsverfahren Sicherheitsverbesserungen vorgenommen. Die DECT-Produkte von Poly sind nun vor allen bekannten Sicherheitslücken geschützt, die der Chaos Communication Congress im Jahr 2009 veröffentlicht hat.

Die Poly DECT-Produkte wurden anhand der Anforderungen der Sicherheitszertifizierung des DECT-Forums getestet. Sie entsprechen diesen Anforderungen und haben daher die DECT-Sicherheitslogo-Zertifizierung erhalten.

Poly DECT-Produkte, die die neue, sicherheitsverbesserte DECT-Version nutzen, tragen auf der Basis das Sicherheitslogo des DECT-Forums.

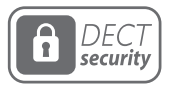

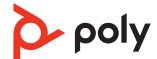

# Überblick

### Headset-Überblick

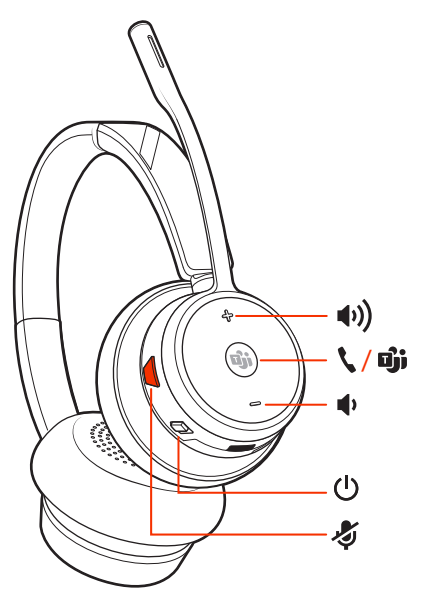

**Anmerkung:** Das Design des Headsets kann variieren, die Funktion bleibt jedoch dieselbe.

| u(t)            | Lauter                                                                                                    |
|-----------------|----------------------------------------------------------------------------------------------------|
| <i>ا</i> ر / ال | Gesprächstaste/Drücken, um mit Microsoft Teams zu interagieren<br>(nur beim Teams-Modell, App erforderlich) |
| u()             | Leiser                                                                                                    |
| Ģ               | Ein/Aus                                                                                                    |
| Ę               | Stummschaltung aktivieren/deaktivieren                                                                      |
|                 |                                                                                                    |

#### Sicherheit geht vor!

Bitte lesen Sie die Sicherheitsbestimmungen mit wichtigen Informationen zu Sicherheit, Aufladung, Akku und gesetzlichen Bestimmungen, bevor Sie das Headset in Betrieb nehmen.

### Ladestation (nur ausgewählte Modelle)

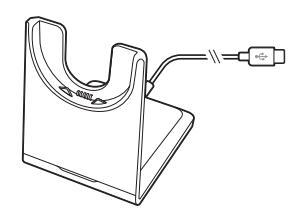

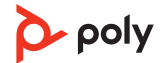

**Anmerkung:** Die Ladestation kann mit dem USB-Anschluss eines Computers oder Wandladegeräts verbunden werden.

### **D400 DECT-USB-Adapter**

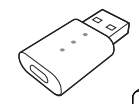

**Anmerkung:** Der DECT-Adapter wird an einen USB-A-Anschluss Ihres Computers angeschlossen. Um Ihren DECT-Adapter mit einem USB-C-Anschluss zu verbinden, schließen Sie ihn zuerst an den optionalen USB-C-Adapter an und schließen diesen dann an den Computer an.

| Standard-LEDs                   |                                                    |
|---------------------------------|----------------------------------------------------|
| USB-LED-Anzeige                 | Status                                             |
| Leuchtet grün auf               | Headset verbunden, Anmeldung erfolgreich           |
| Blinkt schnell grün             | Eingehender Anruf                                  |
| Blinkt grün                     | Anruf läuft, Anruf wird gehalten, Medien-Streaming |
| Leuchtet durchgehend<br>rot     | Anruf ist stummgeschaltet                          |
| Blinkt rot und grün             | Anmeldemodus                                       |
| Blinkt grün                     | Aktualisierung wird durchgeführt                   |
| Leuchtet 4 Sekunden<br>lang rot | Anmeldung fehlgeschlagen                           |
|                                 |                                                    |

| LEDs, wenn Microsoft Teams * erkannt wird |                                     |  |
|-------------------------------------------|-------------------------------------|--|
| USB-LED-Anzeige                           | Status-                             |  |
| Leuchtet durchgehend<br>weiß              | Mit Teams verbunden                 |  |
| Blinkt weiß                               | Teams-Benachrichtigung              |  |
| Blinkt 10 Sekunden<br>lang weiß           | Verbindung mit Teams fehlgeschlagen |  |

**Anmerkung:** \*Microsoft Teams-Desktop-Anwendung erforderlich.

## Anpassen und Aufladen

#### **Beidseitig tragbar**

- Die Positionierung des Mikrofons können Sie verändern, indem Sie den Mikrofonarm nach oben und zur Seite drehen. Positionieren Sie den Mikrofonarm vorsichtig so, dass er mit einem zwei Finger breiten Abstand zu Ihrem Mundwinkel zeigt.
- Dehnen Sie den Kopfbügel vorsichtig weiter, bis er bequem auf Ihren Ohren sitzt.

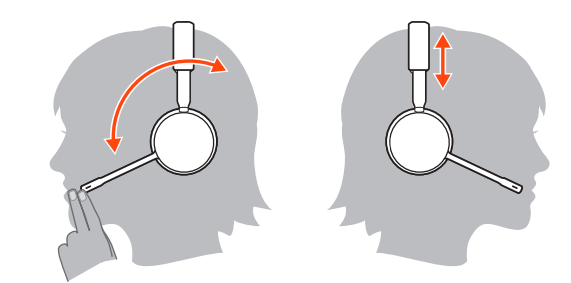

#### Laden des Headsets

Setzen Sie das Headset in die Ladestation ein. Die Lade-LED blinkt, wenn das Headset geladen wird, und leuchtet durchgehend, wenn das Headset vollständig aufgeladen ist. Laden Sie das Gerät mindestens 20 Minuten vor der ersten Anwendung.

#### Sprechzeit

Das vollständig aufgeladene Headset bietet bis zu 13 Stunden ununterbrochene Sprechzeit im Breitband-Modus.

#### Akku

Dieses Produkt verfügt über einen austauschbaren Akku. Stellen Sie sicher, dass Ersatzakkus den hohen Qualitätsstandards entsprechen und optimale Leistung bieten. Verwenden Sie deshalb nur Ersatzakkus von Poly.

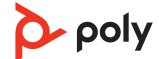

## Verbinden mit dem PC

Ihr DECT<sup>™</sup>-USB-Adapter ist werkseitig bei Ihrem Headset angemeldet (damit verbunden).

1. Schalten Sie Ihr Headset ein und schließen Sie den DECT-USB-Adapter an Ihren Laptop oder PC an.

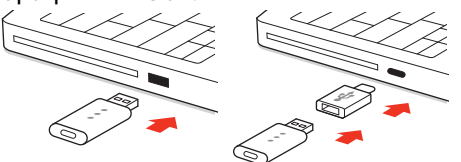

**D400 adapter:** Um Ihren DECT-Adapter an einen USB-C-Port anzuschließen, verwenden Sie den optionalen USB-C-Adapter.

2. Die LED des USB-Adapters leuchtet beim Einsetzen durchgehend rot und dann durchgehend grün oder blau. Dies bedeutet, dass das Headset mit dem USB-Adapter verbunden ist. Wenn Sie Ihr Headset tragen, hören Sie "Base connected" (Basis verbunden), wodurch angezeigt wird, dass die Verbindung hergestellt wurde. Während Sie einen Anruf tätigen, blinkt die LED am USB-Adapter grün oder blau. Solange Sie keinen Anruf tätigen, leuchtet die LED durchgehend grün oder blau. Die LED-Farbe variiert je nach Modell des USB-Adapters.

#### Erneute Anmeldung des USB-Adapters D400

In der Regel ist Ihr DECT-USB-Adapter bei Ihrem Headset angemeldet (verbunden). Falls Ihr Adapter nicht verbunden ist oder separat gekauft wurde, müssen Sie den Adapter bei Ihrem Headset anmelden.

- 1. Schließen Sie den DECT-USB-Adapter an Ihren Laptop oder PC an und warten Sie, bis die LED aufleuchtet.
- 2. Schalten Sie Ihr Headset in den Anmeldemodus, indem Sie die Taste zum Erhöhen der Lautstärke vier Sekunden lang gedrückt halten. Die LED Ihres Headsets leuchtet auf.
- **3.** Versetzen Sie den DECT-USB-Adapter in den Anmeldemodus, indem Sie die Anmeldetaste zweimal drücken, bis der USB-Adapter rot und grün blinkt.

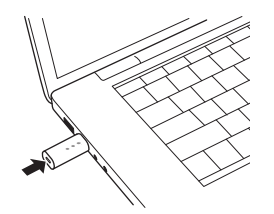

Anmerkung: Um Ihren DECT-Adapter an einen USB-C-Port anzuschließen, verwenden Sie den optionalen USB-C-Adapter.

4. Wenn die Anmeldung erfolgreich war, hören Sie "Pairing Successful" (Anmeldung erfolgreich) und "Base Connected" (Basis verbunden) und die LED-Anzeige des DECT-USB-Adapters leuchtet durchgehend grün.

**Anmerkung:** Wenn die LED des USB-Adapters durchgehend rot leuchtet, nachdem sie rot und grün geblinkt hat, ist die Anmeldung fehlgeschlagen und muss wiederholt werden.

#### Anmeldung beenden

Befindet sich der USB-Adapter im Anmeldemodus und Sie möchten die Suche nach einem Headset beenden, drücken Sie die Taste zur Anmeldung einmal. Die

Leuchtanzeige zur Anmeldung leuchtet vier Sekunden lang rot und geht danach wieder in den vorherigen Status zurück.

#### Konfiguration des USB-Adapters

Ihr DECT-USB-Adapter kann sofort zum Annehmen von Anrufen verwendet werden. Für die Wiedergabe von Musik müssen Sie Ihren DECT-USB-Adapter konfigurieren.

#### Windows

- 1. Um den DECT-USB-Adapter für die Musikwiedergabe zu konfigurieren, gehen Sie zu Startmenü > Systemsteuerung > Sound > Registerkarte "Wiedergabe". Wählen Sie Ihr Headset, legen Sie es als Standardgerät fest und klicken Sie OK.
- 2. Um die Musikwiedergabe zu unterbrechen und Anrufe entgegenzunehmen oder zu tätigen, gehen Sie zu Startmenü > Control Panel Systemsteuerung > Sound > Registerkarte "Kommunikation" und wählen Sie die gewünschte Einstellung.

Mac

 Um den DECT-USB-Adapter zu konfigurieren, gehen Sie zu Apple Menü > Systemeinstellungen > Sound. Wählen Sie auf den Registerkarten "Eingabe" und "Ausgabe" Ihr Headset.

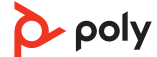

## Download der Software

Laden Sie Poly Lens-App herunter, um Ihre Gerät optimal zu nutzen. Manche Softphones erfordern die Installation von Poly Software, um Steuerungsfunktionen (Anruf annehmen/beenden und Stummschaltung) des Geräts zu unterstützen. Download: poly.com/lens.

- Funktionen aktivieren
- Einstellungen ändern
- Anrufsteuerung für Softphones konfigurieren
- Geräte-Firmware aktualisieren
- Benachrichtigungen und Warnungen verwalten
- Gesundheits- und Wellness-Erinnerungen einrichten

#### Firmware aktualisieren

Halten Sie Ihre Firmware aktuell, um die Leistung zu optimieren und Ihrem Poly Gerät neue Funktionen hinzuzufügen.

Aktualisieren Sie die Firmware mithilfe des Computers mit Poly Lens Desktop-App. Download unter <u>poly.com/lens</u>

Beim Aktualisieren der Firmware:

- Verwenden Sie Ihr Poly Gerät nicht, bis das Update abgeschlossen ist.
- Starten Sie kein zweites Update von einem zweiten Gerät.
- Streamen Sie keine Medien.
- Tätigen Sie keine Anrufe und nehmen Sie keine Anrufe an.

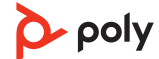

## Grundmerkmale

### Headset-Überblick

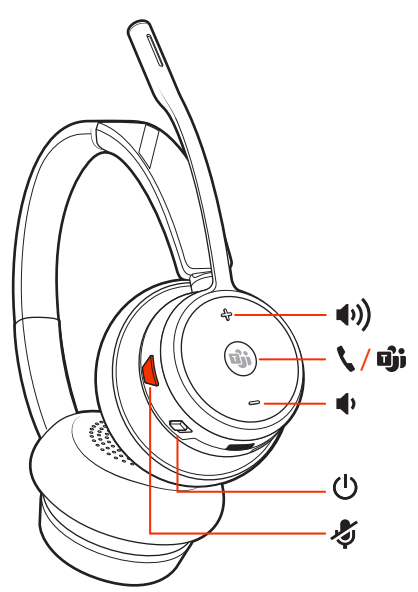

**Anmerkung:** Das Design des Headsets kann variieren, die Funktion bleibt jedoch dieselbe.

| u((1)           | Lauter                                                                                                    |
|-----------------|----------------------------------------------------------------------------------------------------|
| \ / <b>D</b> ji | Gesprächstaste/Drücken, um mit Microsoft Teams zu interagieren<br>(nur beim Teams-Modell, App erforderlich) |
|                 | Leiser                                                                                                    |
| Ċ               | Ein/Aus                                                                                                    |
| لۇر             | Stummschaltung aktivieren/deaktivieren                                                                      |
|                 |                                                                                                    |

#### **Ein-/Ausschalten**

Um das Headset einzuschalten, verschieben Sie die Ein-/Aus-Taste $\oplus$ , bis grün angezeigt wird.

### Anrufe tätigen, annehmen, beenden

#### Anruf tätigen

Wählen Sie über Ihr Softphone.

#### Annehmen und Beenden von Anrufen

Drücken Sie die Gesprächstaste %.

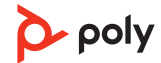

#### Zweiten Anruf annehmen

- Halten Sie während eines Anrufs die Gesprächstaste am Headset 2 Sekunden lang gedrückt, um den zweiten Anruf anzunehmen. Dadurch wird der erste Anruf auf Halten gesetzt.
- 2. Um zwischen den Anrufen hin- und herzuschalten, halten Sie die Gesprächstaste 2 Sekunden lang gedrückt.

#### **Umschalten zwischen Anrufen (Flash)**

Um zwischen den Anrufen hin- und herzuschalten, halten Sie die Gesprächstaste am Headset 2 Sekunden lang gedrückt.

#### Lautstärke einstellen

Nehmen Sie eine Feinabstimmung der Lautstärke Ihres Headsets mithilfe der Lautstärkeregelung vor.

#### Anpassen der Lautstärke des Headset-Mikrofons (Softphone)

Führen Sie einen Testanruf mit dem Softphone durch und passen Sie die Softphone-Lautstärke und den PC-Sound an.

#### Stumm

Drücken Sie die Stummschalttaste «, um Ihr Headset während eines aktiven Anrufs stummzuschalten oder die Stummschaltung aufzuheben.

#### Kommunizieren mit Microsoft Teams

Drücken Sie die Microsoft Teams-Taste 助, um über Microsoft Teams zu kommunizieren, wenn Sie gerade nicht telefonieren (Teams-Modell und App erforderlich).

**Anmerkung:** Die Microsoft Teams-Taste **i** Ihres Headsets ist gleichzeitig die Gesprächstaste **\**.

#### Microsoft Teams-Benachrichtigungen anzeigen

Die LED der Microsoft Teams-Taste an Ihrem USB-Adapter blinkt, wenn eine Teams-Benachrichtigung eingegangen ist.

Tippen Sie auf die Anruftaste Ihres Headsets, um Benachrichtigungen auf Ihrem Computer anzuzeigen.

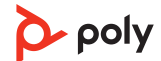

## Weitere Merkmale:

#### Audioqualität optimieren

Es gibt drei Audiomodi: Breitband-Stereo (Hybrid), Breitband (Gespräch) und Multimedia (Musik).

Um die Audioqualität für Ihre Aktivität zu optimieren, drücken Sie 4 Sekunden lang die Stummschaltungstaste des Headsets, wenn das System betriebsbereit ist. Das Headset durchläuft die Modi mit jedem 4-sekündigen Drücken. Auch konfigurierbar unter Poly Lens Desktop-App.

#### Bürolärm begrenzen

Sie können die Übertragung von Umgebungslärm bei Gesprächen begrenzen.

Passen Sie die Funktion unter Poly Lens Desktop-App individuell an.

#### Einrichten einer Telefonkonferenz

Sie können eine Telefonkonferenz mit 3 zusätzlichen Savi Headsets einrichten.

- Drücken Sie während eines Gesprächs die Anmeldetaste des USB-Adapters. D200 Adapter: Drücken Sie die eingesenkte Anmeldetaste des USB-Adapters mit einem Stift oder einer Büroklammer. Die Anmelde-LED des Adapters blinkt rot und grün oder rot und blau.
- 2. Halten Sie die Taste zum Erhöhen der Lautstärke am Gast-Headset gedrückt oder drehen Sie den den Lautstärkeregler nach oben, bis die Headset-LED aufleuchtet. Die Methode variiert je nach Modell.
- 3. Der Hauptnutzer hört "Conference requested" (Konferenz angefragt). Um die Anfrage anzunehmen, drücken Sie die Gesprächstaste am Headset des Hauptnutzers. Beide Nutzer hören "Conference accepted" (Konferenz akzeptiert). Den Status der Telefonkonferenz sehen sie unter Poly Lens Desktop-App. Gast-Headsets können an mehreren Konferenzschaltungen als Gäste teilnehmen.
- 4. Drücken Sie zum Entfernen eines Gast-Headsets entweder die Anruftaste des Gast-Headsets oder schließen Sie das Headset des Hauptnutzers an die Ladestation an.

### Erneute Anmeldung des USB-Adapters D400

In der Regel ist Ihr DECT-USB-Adapter bei Ihrem Headset angemeldet (verbunden). Falls Ihr Adapter nicht verbunden ist oder separat gekauft wurde, müssen Sie den Adapter bei Ihrem Headset anmelden.

- 1. Schließen Sie den DECT-USB-Adapter an Ihren Laptop oder PC an und warten Sie, bis die LED aufleuchtet.
- 2. Schalten Sie Ihr Headset in den Anmeldemodus, indem Sie die Taste zum Erhöhen der Lautstärke vier Sekunden lang gedrückt halten. Die LED Ihres Headsets leuchtet auf.
- **3.** Versetzen Sie den DECT-USB-Adapter in den Anmeldemodus, indem Sie die Anmeldetaste zweimal drücken, bis der USB-Adapter rot und grün blinkt.

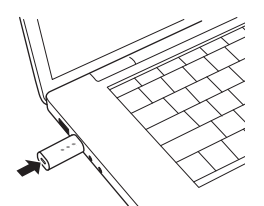

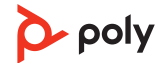

**Anmerkung:** Um Ihren DECT-Adapter an einen USB-C-Port anzuschließen, verwenden Sie den optionalen USB-C-Adapter.

4. Wenn die Anmeldung erfolgreich war, hören Sie "Pairing Successful" (Anmeldung erfolgreich) und "Base Connected" (Basis verbunden) und die LED-Anzeige des DECT-USB-Adapters leuchtet durchgehend grün.

**Anmerkung:** Wenn die LED des USB-Adapters durchgehend rot leuchtet, nachdem sie rot und grün geblinkt hat, ist die Anmeldung fehlgeschlagen und muss wiederholt werden.

#### Anmeldemodus beenden

Beenden Sie den Anmeldemodus, damit der USB-Adapter mit dem Suchen nach einem Headset aufhört. Die Methode variiert je nach Adaptermodell.

- D400-Adapter: Drücken Sie einmal die Anmeldetaste.
- D200-Adapter: Drücken Sie einmal die eingelassene Anmeldetaste mit einem Stift oder einer Büroklammer.

Der Anmeldemodus wird beendet. Die LED-Anzeigeleuchte des USB-Adapters leuchtet 4 Sekunden lang rot und kehrt dann in den vorherigen Zustand zurück.

#### **Online-Indikator**

Die Headset-LED leuchtet rot, um anderen anzuzeigen, dass Sie im Gespräch sind. Verwalten Sie Ihre Einstellungen in Poly Lens-App.

#### Reichweitenwarnungstöne

Wenn Sie beim Telefonieren den Empfangsbereich verlassen, hören Sie drei tiefe Töne. Sobald Sie wieder in Reichweite sind, ertönt ein mittelhoher Ton.

Wird der Empfangsbereich dauerhaft verlassen, werden alle laufenden Gespräche unterbrochen. Sobald Sie sich wieder innerhalb der Reichweite befinden, wird die Verbindung wieder hergestellt. Sollten Sie sich länger als 5 Minuten außerhalb der Reichweite aufhalten, wird das Gespräch automatisch beendet.

Wenn Sie nicht telefonieren, dabei den Empfangsbereich verlassen und die Gesprächstaste drücken, hören Sie einen einzelnen Ton sowie drei tiefe Töne, die anzeigen, dass keine Verbindung hergestellt werden konnte.

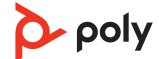

# Fehlerbehebung

#### Headset

| lch kann auf dem Headset nichts<br>hören.                                             | Vergewissern Sie sich, dass Ihr Headset eingeschaltet ist.<br>Drücken Sie die Gesprächstaste am Headset.<br>Vergewissern Sie sich, dass das Headset aufgeladen ist.<br>Nehmen Sie eine Feinabstimmung der Hörlautstärke vor.<br>Stellen Sie sicher, dass Ihr Headset das Standardaudiogerät<br>ist, indem Sie zur Sound-Steuerung (Windows) oder zu den<br>Sound-Systemeinstellungen (Mac) gehen.<br>Stellen Sie sicher, dass das Headset am DECT-USB-Adapter<br>angemeldet ist. Siehe <u>Erneute Anmeldung des USB-Adapters</u><br>D400 auf Seite 7. |
|---------------------------------------------------------------------------------------|----------------------------------------------------------------------------------------------------|
| Wann sollte ich meinen Akku<br>ersetzen?                                              | Ersetzen Sie die Akkus nach 3 Jahren bzw. 300 Ladezyklen, je<br>nachdem, was zuerst eintritt.                                                                                                    |
| Die Sprechzeit ist auch nach<br>vollständiger Aufladung des<br>Akkus deutlich kürzer. | Die Akkus unterliegen dem Memory-Effekt. Setzen Sie sich unter poly.com/support mit uns in Verbindung.                                                                                                    |

### Softphone

| Wenn ich in meiner Softphone-<br>Anwendung eine Nummer wähle,<br>passiert nichts. | Vergewissern Sie sich, dass Ihr Headset eingeschaltet ist.<br>Drücken Sie die Gesprächstaste am Headset.<br>Vergewissern Sie sich, dass das Headset aufgeladen ist.<br>Nehmen Sie eine Feinabstimmung der Hörlautstärke vor.<br>Stellen Sie sicher, dass Ihr Headset das Standardaudiogerät<br>ist, indem Sie zur Sound-Steuerung (Windows) oder zu den<br>Sound-Systemeinstellungen (Mac) gehen.<br>Stellen Sie sicher, dass das Headset am DECT-USB-Adapter<br>angemeldet ist. Siehe <u>Erneute Anmeldung des USB-Adapters</u> |  |
|-----------------------------------------------------------------------------------|----------------------------------------------------------------------------------------------------|--|
|                                                                                   | Stellen Sie sicher, dass die Software Poly Lens Desktop-App<br>installiert ist. Sie können sie unter poly.com/software<br>herunterladen.                                                                                                    |  |
|                                                                                   | Vergewissern Sie sich, dass Sie eine kompatible Softphone-<br>Anwendung verwenden. Eine Liste der kompatiblen<br>Softphone-Anwendungen finden Sie unter poly.com/<br>software.                                                                                                    |  |
|                                                                                   | Wenn Poly Lens Desktop-App nicht installiert ist und Sie<br>über kein kompatibles Softphone verfügen, müssen Sie<br>zuerst die Gesprächstaste des Headsets drücken und<br>anschließend über die Softphone-Schnittstelle Anrufe<br>tätigen, annehmen oder beenden.                                                                                                    |  |
|                                                                                   | Starten Sie Ihren Computer neu.                                                                                                    |  |
| Wie interagiere ich mit Microsoft<br>Teams oder Skype for Business?               | <ul> <li>Für Microsoft Teams tippen Sie zum Interagieren auf die<br/>Gesprächstaste (Teams-App erforderlich).</li> <li>Halten Sie bei Skype for Business die Gesprächstaste<br/>2 Sekunden lang gedrückt, um zu interagieren (Skype for</li> </ul>                                                                                                    |  |
|                                                                                   | <ul> <li>Wählen Sie unter Poly Lens Desktop-App das</li> </ul>                                                                                                    |  |

gewünschte Ziel-Softphone aus.

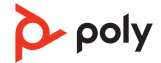

| Funktioniert mein Microsoft<br>Teams-fähiges Headset mit<br>anderen Softphones? | Ja, auch wenn Ihr Headset für Microsoft Teams optimiert ist,<br>kann es für die Verwendung mit anderen unterstützten<br>Softphones konfiguriert werden. Wählen Sie unter Poly Lens<br>Desktop-App das gewünschte Zieltelefon aus.<br>Wenn Sie ein anderes Softphone konfigurieren, verhält sich<br>die Gesprächstaste wie folgt: |
|---------------------------------------------------------------------------------|----------------------------------------------------------------------------------------------------|
|                                                                                 | <ul> <li>interagiert nicht mit Teams</li> <li>führt nicht zu Teams-Benachrichtigungen</li> <li>startet nicht Cortana</li> </ul>                                                                                                    |
| Die Sprech- und/oder<br>Hörlautstärke ist zu niedrig oder<br>zu hoch.           | Passen Sie die Hörlautstärke des Headsets an.<br>Stellen Sie die Hör-/Sprechlautstärke über die Sound-<br>Steuerung/Systemeinstellungen Ihres Computers ein.<br>Stellen Sie die Hör-/Sprechlautstärke in der Softphone-<br>Anwendung ein.                                                                                        |
| Es sind verzerrte Töne oder ein<br>Echo im Headset zu hören.                    | Verringern Sie die Sprech- und/oder Hörlautstärke am<br>Computer in der Softphone-Anwendung.<br>Drehen Sie das Mikrofon zu Ihrem Kinn.<br>Ist der Empfang weiterhin verzerrt, verringern Sie die<br>Lautstärke am Headset.                                                                                                    |
| Ich höre nichts mehr in meinen<br>PC-Lautsprechern.                             | Ändern Sie das Standard-Audiogerät, indem Sie in der<br>Sound-Steuerung (Windows) bzw. in den Sound-<br>Systemeinstellungen (Mac) die Lautsprecher Ihres PCs oder<br>die internen Lautsprecher auswählen.                                                                                                    |
| Keine Audioverbindung zum PC.                                                   | Ziehen Sie den USB-Adapter ab und schließen Sie ihn wieder<br>an.<br>Beenden Sie die Audio- oder Softphone-Anwendung Ihres<br>PCs und starten Sie sie dann neu.                                                                                                    |

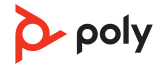

# Lieferumfang

#### Inhalt kann je nach Produkt variieren.

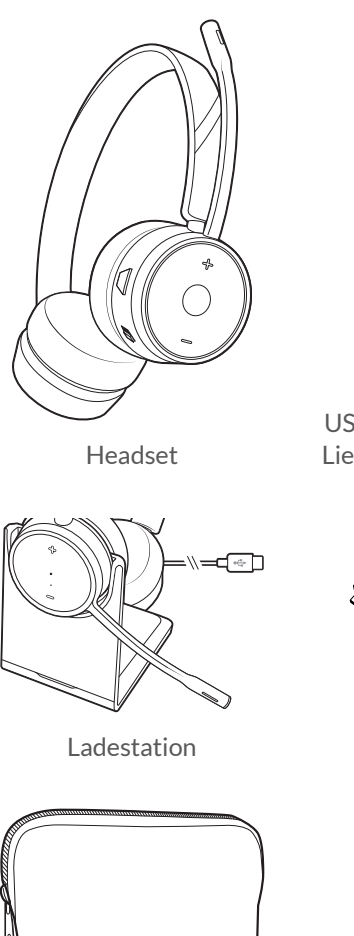

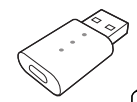

USB-DECT-Adapter (im Lieferumfang enthalten)

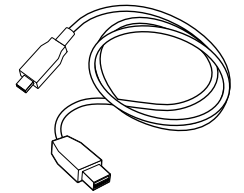

USB-Kabel

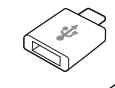

Optionaler USB-C-Adapter

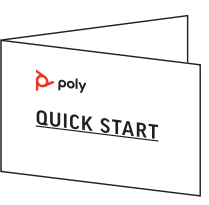

Kurzanleitung

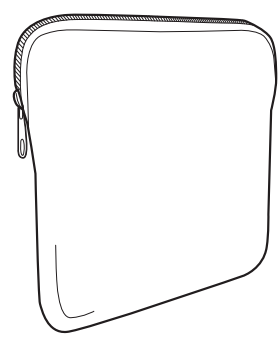

Tragekoffer

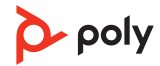

## Support

#### **BENÖTIGEN SIE WEITERE HILFE?**

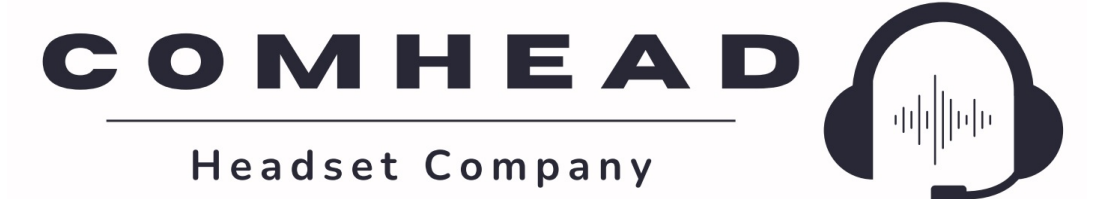

comhead.de | +49 40 500 580 20 | info@comhead.de

 $^{\odot}$  2023 Poly. Alle Markennamen sind Eigentum ihrer jeweiligen Besitzer. Hergestellt von Plantronics, Inc.

Modell-ID: S7310/S7310-M (ggf. gefolgt von /A, /J, /P oder /S), S7320/S7320-M (ggf. gefolgt von /A, /J, /P oder /S), D400 (ggf. gefolgt von /A, /J, /P oder /S). Systemsatz: Savi 7310/7320 UC (-M) mit D400-Adapter (ggf. gefolgt von /A, /J, /P oder /S) und W7310T/W7320T-Headset (ggf. gefolgt von /A, /J, /P oder /S).

222420-04 02.23

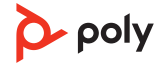